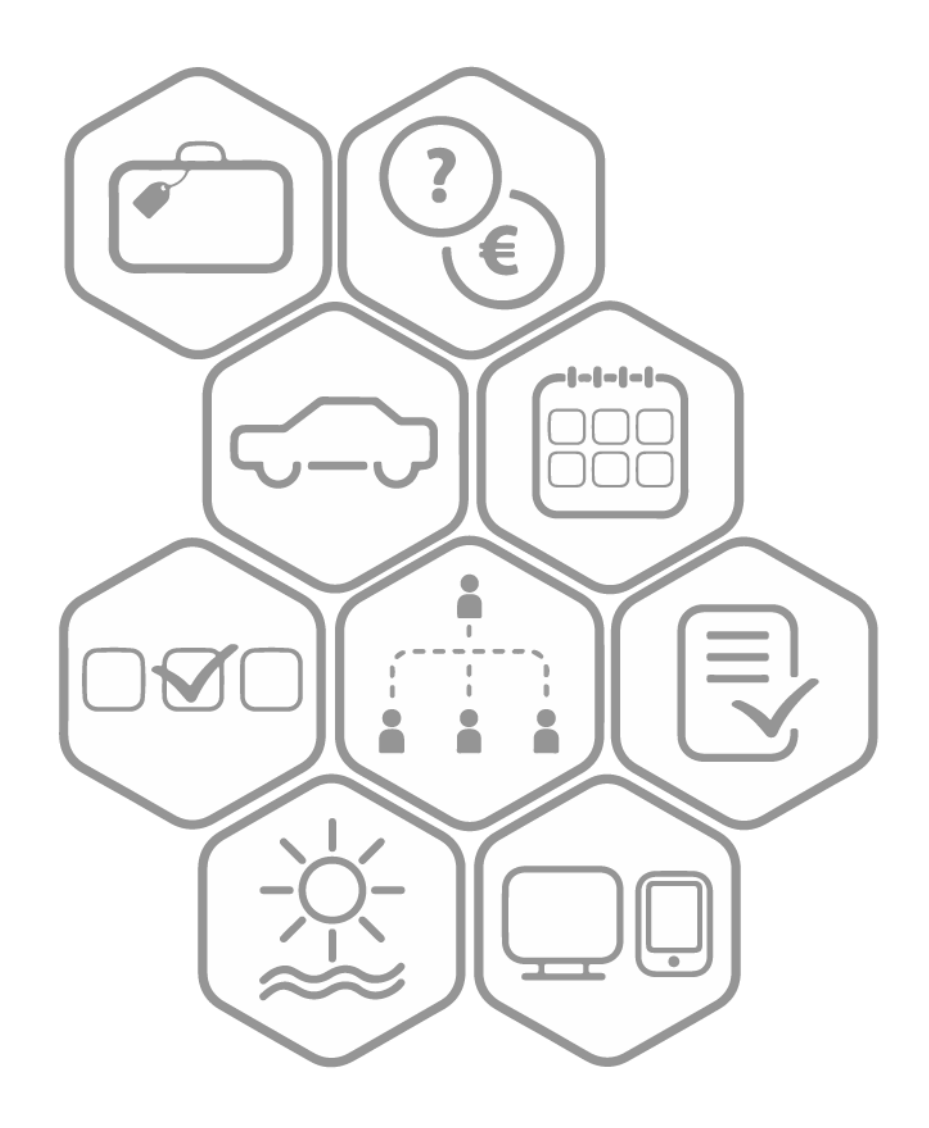

# BeeOffice

Funkcja - Zastępstwa

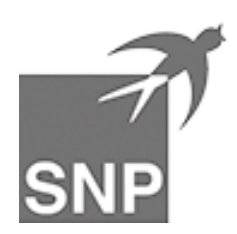

# Wstęp

Funkcja Zastępstwa w BeeOffice ma dwa zastosowania:

- jako rejestr zastępstw, w którym pracownicy mogą sprawdzić kto pełni obowiązki danej osoby podczas jej nieobecności,
- udzielanie tymczasowego uprawnienia do akceptowania wniosków w BeeOffice w imieniu osoby zastępowanej, przez osobę zastępującą

#### Wypełnianie wniosku o zastępstwo

Osoba planująca nieobecność (zastępowana) wprowadza nowy wniosek w menu: **Sprawy osobowe->Zastępstwa**.

Na formularzu należy wprowadzić:

- pracownika (osoba zastępowana, domyślnie podpowiada się bieżący użytkownik)
- osobę zastępującą
- datę rozpoczęcia i zakończenia zastępstwa
- opcjonalny komentarz

| Pracownik                 | Zastępstwo przez   |
|---------------------------|--------------------|
| Systematyczny Karol 🔽 * 🖭 | Pasieka Adam 🗹 * 🖭 |
| Zastępstwo od             | Zastępstwo do      |
| 2018-09-24                | 2018-09-28         |
| Nr                        |                    |

Podobnie jak większość innych wniosków w systemie, wniosek o zastępstwo można zapisać w postaci roboczej w statusie "Nowy" (nieaktywny) lub od razu aktywować.

| Zastępstwo                    |  |  |  |  |  |  |  |  |  |  |
|-------------------------------|--|--|--|--|--|--|--|--|--|--|
| Zapisz 🗸 Powrót 🏡 Sprawdź 🔂 🕚 |  |  |  |  |  |  |  |  |  |  |
| Status                        |  |  |  |  |  |  |  |  |  |  |
| Nowe                          |  |  |  |  |  |  |  |  |  |  |
| Aktywuj 🗸                     |  |  |  |  |  |  |  |  |  |  |

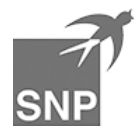

**Uwaga**: tylko wnioski aktywowane (lub zatwierdzone, opis w następnej sekcji) powodują powiadomienie oraz zwiększenie zakresu uprawnień osoby zastępującej.

#### Powiadomienie osoby zastępującej/akceptacja zastępstwa

Osoba zastępująca zostaje powiadomiona na dwa sposoby:

- pojawienie się komunikatu na liście Infobox (menu: Start -> Infobox)
- powiadomienie mailowe (jeśli powiadomienia o zastępstwach nie zostały wyłączone w menu Opcje; domyślnie są włączone)

| Mó | j infobox      |                                                   |                                   |                        |          |                     |
|----|----------------|---------------------------------------------------|-----------------------------------|------------------------|----------|---------------------|
|    | wybrane oznac  | cz jako nieprzeczyt 🔻 🕨                           | widok Mój infobox                 | •                      | £. ()    | 🛛 <> strona 1 z 1 🖂 |
|    | Тур            | Opis                                              |                                   |                        | Pr       | acownik             |
|    | ۲              | Wniosek o zastępstwo n<br>09-28) został aktywowan | r: 2018/000005 (Systematyczn<br>y | y Karol, 2018-09-24, 2 | 2018- Pa | asieka Adam         |
|    | pozycje 11 z 1 |                                                   |                                   |                        |          |                     |

Po wyświetleniu wniosku o zastępstwo, osoba zastępowana może je potwierdzić lub odrzucić:

#### Zastępstwo od 2018-09-24 do 2018-09-28 (2018/000005) Sprawdź Zapisz Powrót ক B Status Aktywne + Zatwierdź 🗸 Odrzuć × Dane podstawowe Pracownik Zastępstwo przez $\overline{\mathbf{v}}$ <u>\_</u>8≡ Systematyczny Karol <u>\_</u>2≡ Pasieka Adam

**Etap akceptacji** zastępstw w systemie jest **opcjonalny**: zależnie od procedury przyjętej w firmie, można pozostawiać wszystkie zastępstwa w statusie 'Aktywne' (jako końcowy status) lub przyjąć, że zastępstwo wymaga potwierdzenia w systemie - dla odnotowania, że osoba zastępująca faktycznie się na to zgodziła.

Po zatwierdzeniu (lub odrzuceniu) zastępstwa komunikat Infobox i powiadomienie mailowe zostanie wysłane do osoby inicjującej wniosek (tzn. pracownika zastępowanego).

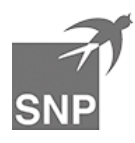

## Zakończenie zastępstwa

Zastępstwo może zostać zakończone na dwa sposoby:

- upływ czasu wyznaczonego we wniosku (pole "Zastępstwo do")
- anulowanie zastępstwa przed terminem jego zakończenia (np. jeśli osoba zastępowana wcześniej powróciła do pracy)

#### Zastępstwo od 2018-09-24 do 2018-09-28 (2018/000005)

| Zapisz 🗸 Powrót 🖒 Sp    | orawdź 🕄 Usuń 🖞 🕲 🕼 |
|-------------------------|---------------------|
| Status                  |                     |
| Zatwierdzone            |                     |
| Anuluj ×                |                     |
| Oane podstawowe         |                     |
| Pracownik               | Zastępstwo przez    |
| Systematyczny Karol 🖂 🔭 | Pasieka Adam 🖂 * 🖭  |

#### Powiązanie funkcji zastępstw z wnioskami urlopowymi

Ponieważ często zastępstwa są związane z planowanymi urlopami, te dwa rodzaje wniosków są powiązane:

• ekran formularza zastępstwa prezentuje wnioski urlopowe dla osoby zastępowanej, pokrywające się z terminem zastępstwa

| Dane podstawowe            |                  |            |
|----------------------------|------------------|------------|
| Pracownik                  | Zastępstwo przez |            |
| Systematyczny Karol 🖂 🔭    | Pasieka Adam 🖂 🔭 |            |
| Zastępstwo od              | Zastępstwo do    |            |
| 2018-09-24                 | 2018-09-28       |            |
| Nr                         |                  |            |
| 2018/000005                |                  |            |
| OURIOPY w trakcie zastępst | va ⊿             |            |
| Systematyczny Karol        | 2018-09-24       | 2018-09-30 |

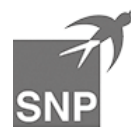

 ekran wniosku urlopowego prezentuje zdefiniowane zastępstwa pokrywające się z terminem urlopu

| Kalendarz Dni/godziny |                                                                                                    |         |        |        |         |          |         |        |        |         |       |        |        |          |      |         |      |    |    |    |    |    |      |     |      |
|-----------------------|----------------------------------------------------------------------------------------------------|---------|--------|--------|---------|----------|---------|--------|--------|---------|-------|--------|--------|----------|------|---------|------|----|----|----|----|----|------|-----|------|
|                       | WE                                                                                                    | zesień  | 2018   |        |         |          |         | naź    | dziem  | ik 2018 | 2     |        |        |          | lit  | stonad  | 2018 |    |    |    |    |    |      |     |      |
| <                     | ро                                                                                                    | wt      |        | cz     | pi      | so       |         | poz    | wt     | śr      | cz    | pi     | so     |          | p    | o w     | t s  |    | cz | pi |    | so |      | 1   | •    |
|                       |                                                                                                    |         |        |        |         | 1        | 2       | 1      | 2      | 3       | 4     | 5      | 6      | 7        |      |         |      |    | 1  | 2  | 3  |    | 4    | ι.  |      |
|                       | 3                                                                                                    | 4       | 5      | 6      | 7       | 8        | 9       | 8      | 9      | 10      | 11    | 12     | 13     | 14       | 5    | 6       | 7    | d  | 8  | 9  | 10 | )  | 11   |     |      |
|                       | 10                                                                                                    | 11      | 12     | 13     | 14      | 15       | 16      | 15     | 16     | 17      | 18    | 19     | 20     | 21       | 12   | 13      | 14   | 1  | 15 | 16 | 17 | ,  | 18   |     |      |
|                       | 17                                                                                                    | 18      | 19     | 20     | 21      | 22       | 23      | 22     | 23     | 24      | 25    | 26     | 27     | 28       | 19   | 20      | 21   | 2  | 22 | 23 | 24 | Ļ  | 25   | 1   |      |
|                       | 24                                                                                                    | 25      | 26     | 27     | 28      | 29       | 30      | 29     | 30     | 31      |       |        |        |          | 26   | 27      | 28   | 2  | 29 | 30 |    |    |      | -   |      |
| (                     | Podsumowanie                                                                                                    |         |        |        |         |          |         |        |        |         |       |        |        |          |      |         |      |    |    |    |    |    |      |     |      |
|                       |                                                                                                    |         | В      | ieżący | wnios   | ek       |         | Limit  | w 2018 | В       | ٧     | Vprowa | adzone | e w 2018 | 8 P( | ozostał | 0    |    |    |    |    |    |      |     |      |
|                       | Spraw                                                                                                    | /dź 😭   | )      | 0d     |         |          |         | 26d    |        | 0       | ð - [ | 0d     |        | ? =      | = 2  | .6d     |      |    |    |    |    |    |      |     |      |
| (                     | Opis url                                                                                                    | lopu wi | doczny | w term | ninarzu | ı (np. z | astęps  | two)   |        |         |       |        |        |          |      |         |      |    |    |    |    |    |      |     |      |
| [                     |                                                                                                    |         |        |        |         |          |         |        |        |         |       |        |        |          |      |         |      |    |    |    |    |    |      |     |      |
| 6                     |                                                                                                    | datko   | ve inf | ormac  | ie 4    |          |         |        |        |         |       |        |        |          |      |         |      |    |    |    |    |    |      |     |      |
|                       | 000                                                                                                    | μαικο   | weinin | ormac  | je 2    |          |         |        |        |         |       |        |        |          |      |         |      |    |    |    |    |    |      |     |      |
| In                    | ne urlo                                                                                                    | py w t  | ym oki | resie  | Bezp    | ośredi   | ni podw | ładr 🔻 | ]      |         |       |        |        |          |      |         |      |    |    |    |    |    |      |     |      |
|                       |                                                                                                    |         | 14 1   | 5 16   | 17 1    | 8 19     | 20 2    | 1 22   | 23 2   | 4 25    | 26 2  | 27 28  | 29 3   | 30 01    | 02   | 03 04   | 05   | 06 | 07 | 80 | 09 | 10 | 11 1 | 2 1 | 3 14 |
| P                     | asieka                                                                                                    | Adam    |        |        |         |          |         |        |        |         |       |        |        |          |      |         |      |    |    |    |    |    |      |     |      |
|                       |                                                                                                    |         |        |        |         |          |         |        |        |         |       |        |        |          |      |         |      |    |    |    |    |    |      |     |      |
| Za                    | stepst                                                                                                    | wa      |        |        |         |          |         |        |        |         |       |        |        |          |      |         |      |    |    |    |    |    |      |     |      |
| Pi                    | Pracownik Zastępstwo przez Zastępstwo od Zastępstwo do Status<br>Systematyczny Karol Pasieka Adam 2018-09-24 2018-09-28 Zatwierdzone |         |        |        |         |          |         |        |        |         |       |        |        |          |      |         |      |    |    |    |    |    |      |     |      |

Nawigacja pomiędzy powiązanymi wnioskami następuje po kliknięciu na odpowiednią pozycję (w miejscu ekranu zaznaczonym niebieską ramką, na ilustracjach powyżej) – drugi wniosek otworzy się w nowej karcie przeglądarki.

Pomimo relacji opisanej powyżej, rozdzielenie urlopów i zastępstw na **dwa odrębne rodzaje wniosków** pozwala na większą elastyczność:

- w czasie dłuższego urlopu można zdefiniować wiele zastępstw, np. osoba X przez pierwszy tydzień, osoba Y zastępuje przez drugi tydzień nieobecności,
- zastępstwa można definiować niezależnie od urlopów, np. na czas dłuższej delegacji, udziału w szkoleniu lub L4.

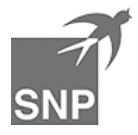

# Wpływ na uprawnienia osoby zastępującej w systemie

Osoba wskazana jako "Zastępująca" na wniosku (w statusie Aktywny lub Zatwierdzony) otrzymuje taki zakres uprawnień, jaki wynika ze złożenia jej roli + stanowiska osoby zastępowanej.

Inaczej ujmując, następuje **rozszerzenie listy podwładnych** osoby Zastępującej, o podwładnych osoby Zastępowanej.

| Stanowisko                             | Pracownik           |
|----------------------------------------|---------------------|
| Kierownik ds. Zaopatrzenia             | Pasieka Adam        |
| Specjalista ds. kontaktów z dostawcami | Gryczana Anna       |
| Specjalista ds. kontroli jakości       | Truteń Tomasz       |
| Kierownik ds. Produkcji                | Systematyczny Karol |
| Specjalista ds. opakowań               | Nowicki Jerzy       |
| Specjalista ds. technologii            | Spadziowy Grzegorz  |

Przykładowa struktura organizacyjna w systemie:

Adam Pasieka ma dwóch podwładnych wg struktury organizacyjnej (A.Gryczana, T.Truteń). Podczas zastępstwa za Karola Systematycznego w terminie 20 do 30 listopada 2018 Adam Pasieka ma w systemie 4 osoby podwładnych (A.Gryczana, T.Truteń, J.Nowicki, G.Spadziowy). Będzie otrzymywał powiadomienia i maile o wnioskach do akceptacji od tych osób oraz będzie mógł je zatwierdzać/odrzucać.

Powiadomienia wysyłane podczas zastępstwa (mail i Infobox) będą kierowane równolegle: do Adama Pasieki i Karola Systematycznego.

**Uwaga**: ewentualne powiadomienia o oczekujących wnioskach wysłane wcześniej (przed 20 listopada / przed rozpoczęciem zastępstwa) do Karola Systematycznego i nie obsłużone jeszcze przez niego nie zostaną ponownie wysłane do Adama Pasieki.

Na ekranie danych osoby zastępującej, w czasie trwania aktywnego zastępstwa, informacja o tym jest prezentowana w sekcji "Stanowiska dodatkowe":

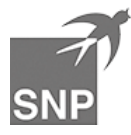

| Imię                       | Nazwisko                    | Email                   |   |
|----------------------------|-----------------------------|-------------------------|---|
| Adam                       | * Pasieka                   | pasiekaa@beeoffice.com  | 3 |
| ld użytkownika (login)     |                             |                         |   |
| pasiekaa                   | Zmień hasło ->)             |                         |   |
| Przypisanie organizacyjne  |                             | Pracownik nieaktywny    |   |
| Kierownik ds. Zaopatrzenia | Ľ                           |                         |   |
| Nr osobowy                 | Obiekt dekretacji kosztów   |                         |   |
| 0003                       |                             |                         |   |
| Dane kontaktowe            |                             |                         |   |
| Telefon stacjonarny        | Telefon komórkowy           | Lokalizacja             |   |
|                            |                             |                         |   |
| Bezp.przełożony            | Zespół                      | Spółka                  |   |
| Pracuś Mateusz             | Dział Produkcji i Logistyki | Miodea S.A.             |   |
| Odatkowe stanowis          | ko                          |                         |   |
| Dodatkowe stanowisko       |                             | Od Do                   |   |
| Kierownik ds.Produkcji     | Ľ                           | 2018-09-13 2018-09-13 → |   |
| Dodaj 🕀                    |                             |                         |   |
|                            |                             |                         |   |

a opis dodatkowego stanowiska jest prezentowany na listach w nawiasie:

| Struktura                             |              |                                                          |
|---------------------------------------|--------------|----------------------------------------------------------|
| 표 🖻 🚓 22° 🛈 🔲 Q 🔲 Inf. dod.           | struktura Q  | Wszyscy • osoba Q                                        |
| 🔺 🗀 Miodea S.A.                       |              | Pasieka Adam                                             |
| 🔺 🗀 Zarząd                            |              | (Kierownik ds. Zaopatrzenia<br>(Kierownik ds. Produkcji) |
| Prezes Zarządu                        |              |                                                          |
| 🖌 🗀 Dział Produkcji i Logistyki       |              |                                                          |
| Dyrektor Działu Produkcji i Logistyki |              |                                                          |
| Kierownik ds. Zaopatrzenia            | ⊕ ⊙ ↑ ↓ 2+ ଅ |                                                          |
| S Kierownik Magazynu                  |              |                                                          |
| Kierownik ds.Produkcji                |              |                                                          |
|                                       |              |                                                          |

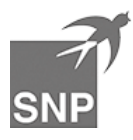

# Uprawnienia związane z formularzem zastępstw

Uprawnienia do przeglądania i definiowania zastępstw są umieszczone we wzorcowej roli 0102\_PRACOWNIK. Jeśli w danym systemie role zostały już zmodyfikowane / dostosowane do potrzeb organizacji, to menu Zastępstwa nie jest prezentowane domyślnie dla użytkowników. Jego odkrycie wymaga rozszerzenia uprawnień.

Typowe ustawienia dla obsługi zastępstw przez pracowników, które należy przeprowadzić w roli uprawnień, aby aktywować tę funkcję:

| uprawnienie              | poziom organizacyjny | komentarz                                                                                                    |
|--------------------------|----------------------|----------------------------------------------------------------------------------------------------|
| zastępstwo.wyświetlanie  | podwładni i moje     | pozwala przeglądać wnioski gdzie<br>użytkownik (lub jego podwładni) wy-<br>stępuje zarówno jako osoba zastę-<br>powana, jak i zastępująca |
| zastępstwo.edycja        | podwładni i moje     | pozwala tworzyć, aktywować lub<br>anulować wnioski, gdzie użytkownik<br>(lub jego podwładni) występuje jako<br>osoba zastępowana          |
| zastępstwo.zatwierdzanie | podwładni i moje     | pozwala zatwierdzać lub odrzucać<br>wnioski, gdzie pracownik (lub jego<br>podwładni) występuje jako osoba za-<br>stępująca                |

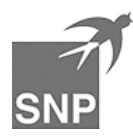